## 安装配置 IIS+MySQL+PHP+Phpmyadmin 环境的详细教程

## 黄建春 电话: 15730252870

一、MySQL 安装

1、将 MySQL 安装压缩包解压,将解压后的文件夹移动到安装目录下,比如 示例中将 mysql-5.7.24-winx64.zip 解压后的文件夹重命名为 MySQL,并移动到 C:\Program Files 下

| 🖬 I 🛛 🖬 🕶 I                   | Program         | n Files                      |                   |       |      |                                                                                 |         |                |      |                         |                                                                                  |   |                    | 0 | ×   |
|-------------------------------|-----------------|------------------------------|-------------------|-------|------|---------------------------------------------------------------------------------|---------|----------------|------|-------------------------|----------------------------------------------------------------------------------|---|--------------------|---|-----|
| 文川 主臣                         | 内草              | #2                           |                   |       |      |                                                                                 |         |                |      |                         |                                                                                  |   |                    |   | ~ 0 |
| * 10<br>10251'02 2011<br>2007 | Katia<br>2 9940 | NANAKEANC                    | nerāni medini     | ×     | -J   | 1<br>10<br>10<br>10<br>10<br>10<br>10<br>10<br>10<br>10<br>10<br>10<br>10<br>10 |         | • (1)<br>• (1) | wis: | 107 •<br>12 mm<br>16 mm | <ul> <li>※約3月</li> <li>※約3月</li> <li>※約3月</li> <li>※約3月</li> <li>※約3月</li> </ul> |   |                    |   |     |
|                               | 101410          | o.                           |                   | 皖.    |      |                                                                                 | 812     |                |      | 8799                    | 13/4                                                                             |   |                    |   |     |
| + + - +                       | 1.1.2           | 比电脑 > 本地総由                   | (C0 > Program     | files |      |                                                                                 |         |                |      |                         | ~                                                                                | ð | ·提家*Program Files* |   | ,p  |
| 10.3k                         | 10              | 武称                           |                   |       | 1    | 9次日期                                                                            |         | 10.00          |      | 大小                      |                                                                                  |   |                    |   | ^   |
| 🐥 'F#L                        | 1               | Microsoft                    | Visual Studio 11. | 0     | 1.13 | 2018/9/4                                                                        | 展村二     | 文神病            |      |                         |                                                                                  |   |                    |   |     |
| 國 文相                          | -               | MSBuild                      |                   |       |      | 1018/12/                                                                        | 70 至明   | 文师内            |      |                         |                                                                                  |   |                    |   |     |
| WE BEAT                       | 1               | mysql                        |                   |       | 14   | 1018/11/                                                                        | 19 厘利   | 文相关            |      |                         |                                                                                  |   |                    |   |     |
|                               |                 | and the second second second | muments           |       |      | 018/11/                                                                         | 15 振和   | 文件内            |      |                         |                                                                                  |   |                    |   |     |
| ConeDrive                     |                 | php                          |                   |       | 1    | 2018/11/                                                                        | 16 羅利   | 文件用            |      |                         |                                                                                  |   |                    |   |     |
| 100 (P. (B. M)                |                 | phpMyAde                     | min               |       |      | 11/8/11/                                                                        | 26 MML. | 文拜内            |      |                         |                                                                                  |   |                    |   |     |
| 20.000                        |                 | Realtek                      |                   |       |      | 2018/9/3                                                                        | 831     | 文件用            |      |                         |                                                                                  |   |                    |   |     |
| and street.                   |                 | Reference                    | Assemblies        |       |      | 2018/9/4                                                                        | 星村二     | 文相向            |      |                         |                                                                                  |   |                    |   |     |

2、右击"此电脑"点击属性 - 》高级系统设置 - 》高级 - 》环境变量,在 系统变量中选择 Path,在其中添加 mysql bin 文件夹路径,比如示例中添加 C:\Program Files\mysql\bin

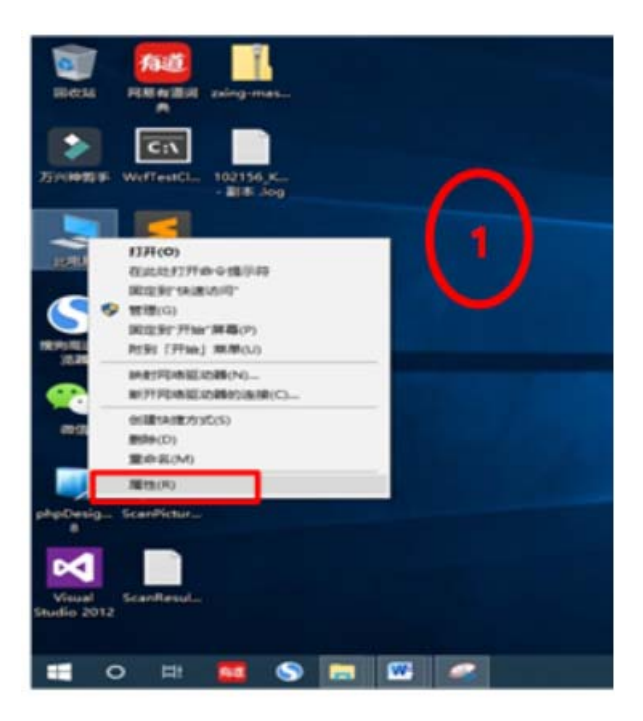

| E BR          |                                                                           | - D X                              |
|---------------|---------------------------------------------------------------------------|------------------------------------|
| ← → < ↑ ♥ + 1 | 经制国版 > 系统和安全 > 系统                                                         | > 8 単単単語語 ク                        |
| 控制需要正常        | 查看有关计算机的基本信息                                                              |                                    |
| • *******     | Windows 版本                                                                |                                    |
| SHOR          | Windows 10 专业版                                                            | 14/20100010                        |
|               | © 2018 Microsoft Corporation。保留所有仅利。                                      | Vindows IU                         |
|               | Kit.                                                                      |                                    |
|               | 处理器: Intel(R) Core(TM) 15-7200U CPU @ :                                   | 2.506/ 2.70 Hz                     |
|               | 日安焼的内容(RAM): 8.00 GB (7.77 GB 可用)<br>E 時時間: 44 内容の実施 第三 44 内容開発           |                                    |
|               | 第40002 说和可用于此显示器的笔成和控输入                                                   | (2)                                |
|               | 计算机名、域和工作能设置                                                              | U                                  |
|               | 计算机名: DESKTOP-75PB4AB                                                     | ◎ 更改设置                             |
|               | 计算机全名: DESKTOP-75PB4AB                                                    |                                    |
|               | 计算机描述<br>Total                                                            |                                    |
|               |                                                                           |                                    |
|               | Windows 創造<br>Windows 巴敷酒 用度 Microsoft EXはあげる町                            |                                    |
| 的读中间          | 严音 ID: 00331-10000-00001-AA938                                            | https://blog.code.com///111/000000 |
| 安全和维护         |                                                                           | nups.//biog.cscn.net/uo 11465676   |
| -             |                                                                           | ×                                  |
|               | /唐1王                                                                      | *                                  |
| ì+3           | <b>彰机名 硬件</b> 高级 系统保护 远程                                                  |                                    |
|               | 要进行大多数更改,你必须作为管理员登录<br>性能<br>视觉效果,处理器计划,内存使用,以及<br>用户配置文件<br>与登录帐户相关的桌面设置 | č.<br>≝拟内存<br>3 设置(S)<br>设置(E)     |
| - F           | 启动和故障恢复                                                                   |                                    |
|               | 系统启动、系统故障和调试信息                                                            |                                    |
|               |                                                                           | 设置①                                |
|               |                                                                           | 环境变量( <u>N</u> )                   |
|               |                                                                           |                                    |

| 变量                                          | 1                                                                |
|---------------------------------------------|------------------------------------------------------------------|
| OneDrive                                    | C:\Users\rain_\OneDrive                                          |
| Path                                        | C:\Users\rain_\AppData\Local\Microsoft\WindowsApps;              |
| TEMP                                        | C:\Users\rain_\AppData\Local\Temp                                |
|                                             | (4)                                                              |
| art B.c.                                    | 新建(1) %每日(1) #5%(1)                                              |
| Risem(5)<br>変量<br>NIEXTCCOMPILERSUPP        | 值<br>E:\Program Files (x86)\National Instruments\Shared\External |
| NUMBER_OF_PROCESSO                          | 4 4                                                              |
| Path                                        | C:\Windows\system32;C:\Windows;C:\Windows\System32\Wb            |
| PATHEXT                                     | .COM;:EXE;:BAT;:CMD;:::S5;:VBE;:JS;:JSE;:WSF;:WSH::MSC           |
|                                             | AMD64                                                            |
| PROCESSOR_ARCHITECT                         |                                                                  |
| PROCESSOR_ARCHITECT<br>PROCESSOR_IDENTIFIER | Intel64 Family 6 Model 142 Stepping 9, GenuineIntel              |

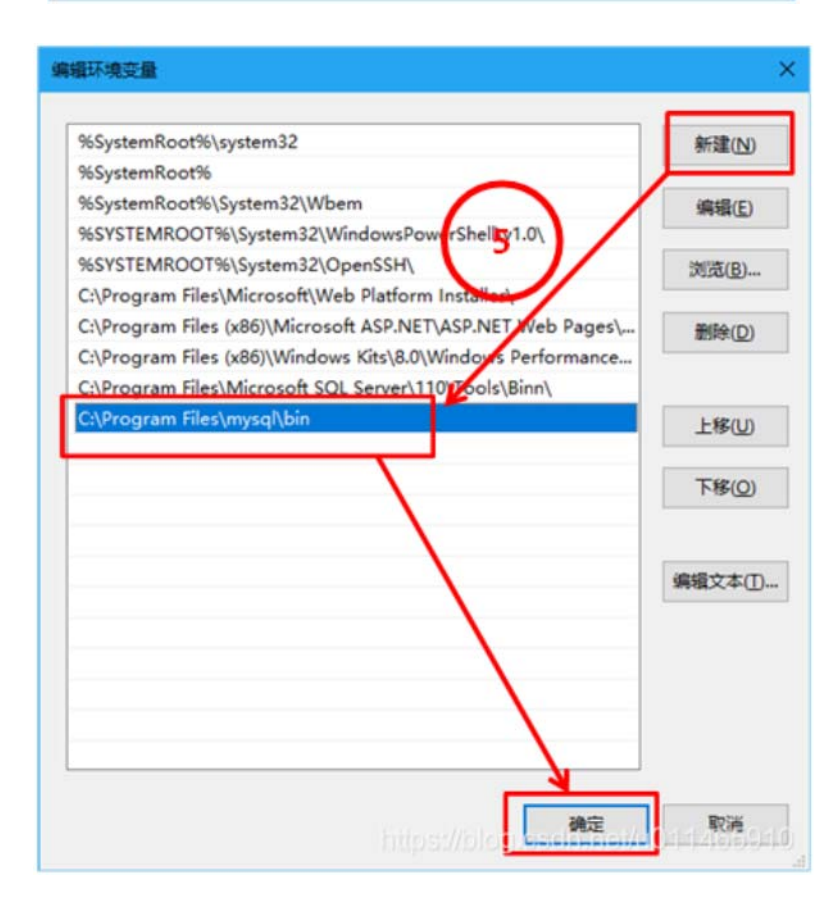

3、在 C:\Program Files\mysql 中新建 data 文件夹。

4、在 C:\Program Files\mysql 中新建 my.ini 文件,将如下内容拷贝到 my.ini 文件中,其中红色字体位置以实际安装路径为准。

[mysql]

```
default-character-set=utf8
```

[mysqld]

port = 3306

basedir=C:\Program Files\mysql

datadir= C:\Program Files\mysql\data

max\_connections=200

character-set-server=utf8

default-storage-engine=INNODB

5、以管理员身份运行 CMD (一定要以管理员权限,否则可能权限不够)。

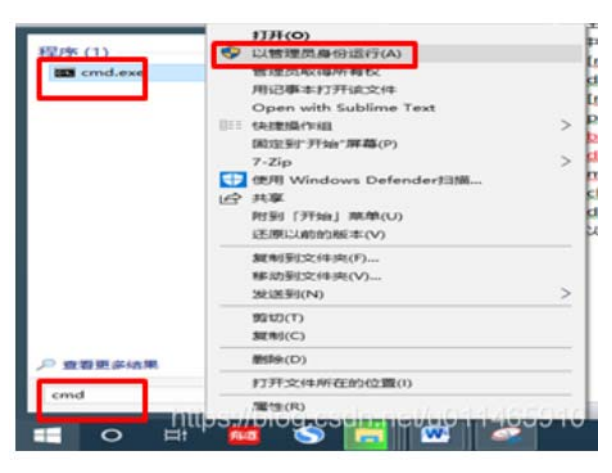

6、输入命令 cd C:\Program Files\mysql\bin 敲回车。Mysql 安装时会出现报错, 需要下载 msvcp120.dll 和 msvcr120.dll 到 C:\Windows\system32 目录下。0x000007b 错误用 DirectX Repair 修复一下。

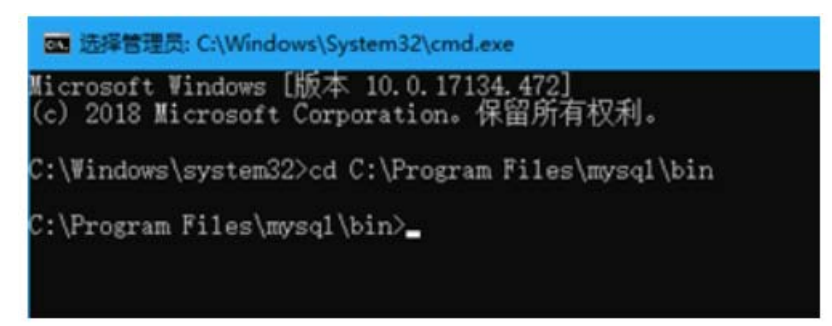

7、然后输入 mysqld --initialize-insecure --user=mysql 敲回车。

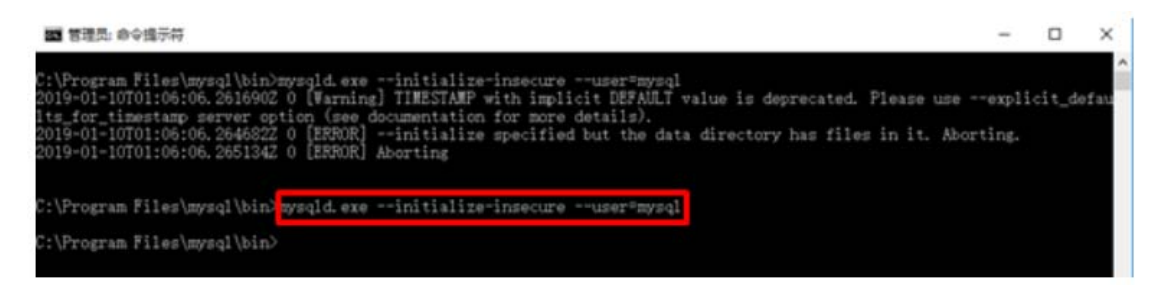

8、之后再输入之后再输入 mysqld install 敲回车。

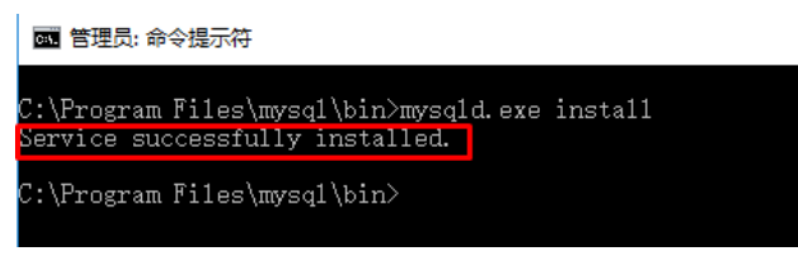

9、输入 net start mysql 回车启动 mysql 服务。

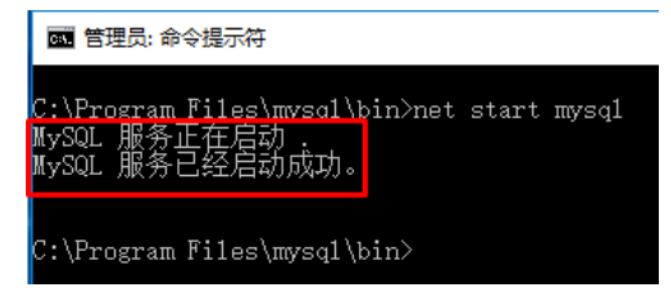

10、从上图看到 mysql 服务已经启动了, 输入 mysql -u root -p 回车登录 mysql 数据库,此处要求输入密码, 刚安装的 MySQL 登录密码为空,直接敲回车即可登录。

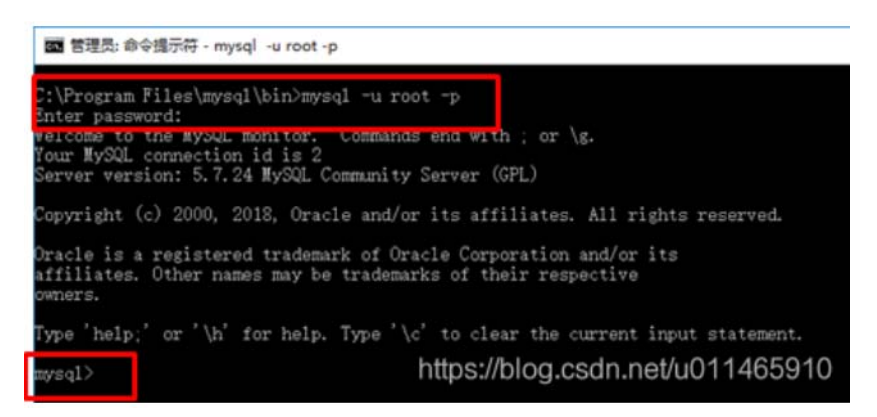

11、这里看到已经进入了 mysql, 然后输入 show databases 回车再输入;回车可以看到数据库已经显示出来了,此时 MySQL 数据库安装完成。

| man 管理员: 命令揭示符 - mysql -u root -p                                                                                                    |
|----------------------------------------------------------------------------------------------------|
| C:\Program Files\mysql\bin>mysql -u root -p<br>Enter password:<br>Welcome to the MySQL monitor. Commands end with ; or \g.<br>Your MySQL connection id is 2<br>Server version: 5.7.24 MySQL Community Server (GPL) |
| Copyright (c) 2000, 2018, Oracle and/or its affiliates. All rights reserved.                                                                                                    |
| Oracle is a registered trademark of Oracle Corporation and/or its affiliates. Other names may be trademarks of their respective owners.                                                                            |
| Type 'help;' or '\h' for help. Type '\c' to clear the current input statement.                                                                                                    |
| mysql> show databases<br>-> ;<br>  Database                                                                                                    |
| information_schema<br>mysql<br>performance_schema<br>sys                                                                                                    |
| 4 rows in set (0.14 sec) https://blog.csdn.net/u011465910                                                                                                    |
| and makes                                                                                                    |

12、为 MySQL 设置密码,首先输入 exit 退出 mysql,然后输入 mysqladmin -u root -p password qwerty 敲回车,这里 root 用登录账号,qwerty 为登录密码。敲 完回车后会出现 Enter password:要求输入密码,这里是需要验证旧密码是否正确,因为旧密码为空,所以这里也不要有任何输入,直接敲回车即可成功修改密码为

qwerty  $\circ$ 

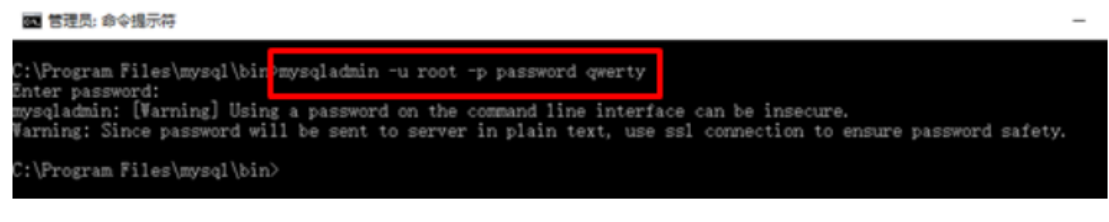

13、此时再次输入 mysql - u root - p, 然后输入刚修改的新密码才可登录。

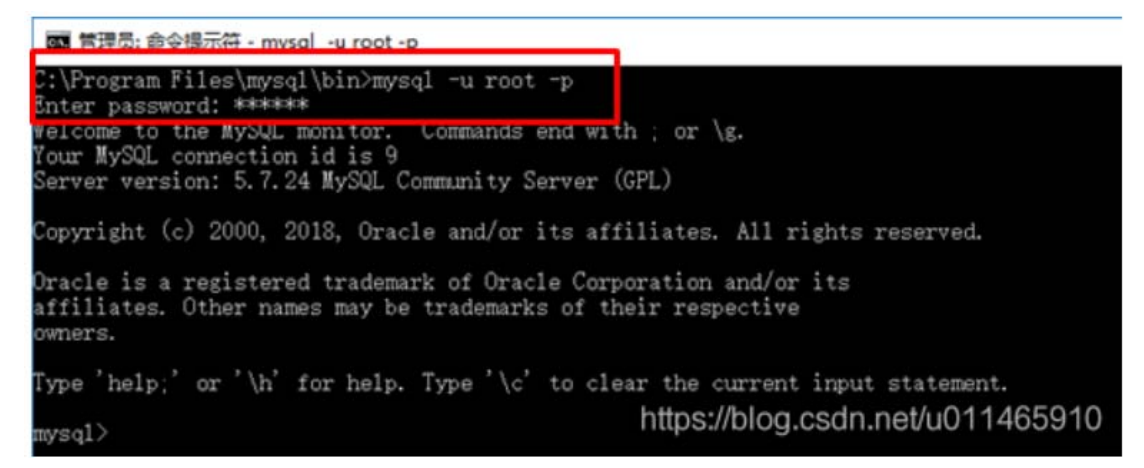

14、最后将所提供文件夹 burnctl(数据库文件)拷贝到 C:\Program

Files\mysql\data  $opsilon_\circ$ 

| - · A    | 1 × 191 | 用語 > Windows (C) > Program El            | es > musol > data |               |            |
|----------|---------|------------------------------------------|-------------------|---------------|------------|
|          | ^       | SR ^ / / / / / / / / / / / / / / / / / / | 修改日期              | 発型            | 大小         |
| - 成而     |         | burnetl                                  | 2019/1/10 9:42    | 文件夹           |            |
| TR       | 1       | mysqi                                    | 2019/1/10 9:06    | 文件夹           |            |
| - T 900  | 1       | performance_schema                       | 2019/1/10 9:06    | 文件夹           |            |
| 📋 文档     | 1       | sys                                      | 2019/1/10 9:07    | 文件夹           |            |
| - 图片     | 1       | auto.cnf                                 | 2019/1/10 9:06    | <b>CNF</b> 文件 | 1 KB       |
| 📃 此电脑    | 1       | ib_buffer_pool                           | 2019/1/10 9:17    | 文件            | 1 KB       |
| getmacin | fo 🖈    | ib_logfile0                              | 2019/1/10 9:18    | 文件            | 49,152 KB  |
| 20180622 | Con     | ib_logfile1                              | 2019/1/10 9:06    | 文件            | 49,152 KB  |
| Gattan   |         | ibdata1                                  | 2019/1/10 9:18    | 文件            | 12,288 KB  |
| GetkeyPa | n       | ibtmp1                                   | 2019/1/10 9:18    | 文件            | 12,288 KB  |
| SC18MAC  | Chk     | LAPTOP-7LTUKCVS.err                      | 2019/1/10 9:18    | ERR 文件        | 11 KB      |
| 图片       |         | LAPTOP-7LTUKCVS.pid                      | 2019/1/10 9:18    | CHIN THE CITY | net/u01tkt |

15、为了让下面安装的 PHP 能加载到 MySQL 的扩展,需要将 MySQL 目录下的 C:\Program Files\mysql\lib\libmysql.dll 复制到 C:\WINDOWS\SYSTEM32 目录下。

这步很重要,由于下面配置 php.ini 时已经激活了 extension=php\_mysqli.dll, 该功能需要 libmysql.dll 的支持。否则 mysqli 会激活失败,这也将影响到 phpMyAdmin 的使用。

二、安装配置 IIS 支持 PHP

1、进入控制面 - 》程序和功能 - 》启用或关闭 Windows 功能。

| 回 程序和功能                        |                                                                   | -         |           | ×      |
|--------------------------------|-------------------------------------------------------------------|-----------|-----------|--------|
| () · 个 (-) · 控制面積              | ミ > 程序 > 程序和功能 ~ ひ                                                | 搜索"程序和功能" |           | ٩      |
| 控制国板主页                         | 卸载或更改程序                                                           |           |           |        |
| 查看已安装的更新<br>♥ 启用成关闭 Windows 功能 | 若要珍数程序,请从列表中将其适中,然后单击"印载"、"更改"取"侍复"。                              |           |           |        |
|                                | · 追訳 -                                                            |           |           | 0      |
|                                | 名称                                                                |           | 发布者       | ^      |
|                                | C Microsoft OneDrive                                              |           | Microsof  | t Co   |
|                                | Update for Windows 10 for x64-based Systems (KB4023057)           |           | Microsof  | t Co   |
|                                | 雅則庵速則范驟 7.5.5.26904                                               |           | Sogou.co  | m      |
|                                | Microsoft Visual C++ 2013 Redistributable (x86) - 12.0.30501      |           | Microsof  | t Co   |
|                                | Microsoft Visual C++ 2012 Redistributable (x64) - 11.0.61030      |           | Microso   | t Co   |
|                                | ◎ 英特尔参 PROSet/无线软件                                                |           | Intel Cor | pora   |
|                                | ■ 微软 Windows 10 易升<br><                                           |           | Microsof  | t Co Y |
|                                | <u>当前安装的程序</u> 総大水 3.85 GB<br>40 个日安装的程序 おお GB<br>前社内ち://わりのJ.csd |           |           | 10     |

2、找到 Internet 信息服务,由于要支持 PHP,因此记得在应用程序开发功能 中选中 CGI 这一项,为了支持尽可能多的语言,示例中除了 FTP 外就全选了。其 它系统安装过程中可能需要联网或插入系统安装光盘,以便下载相关服务。

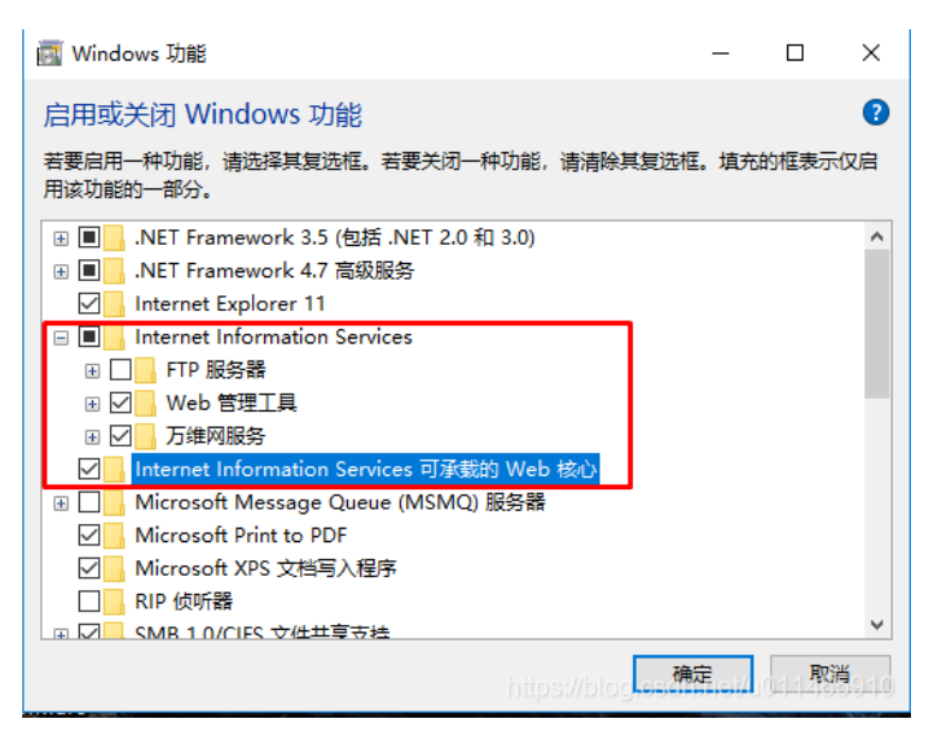

3、安装成功后测试 IIS 是否安装成功,打开浏览器输入 http://localhost/,若 出现如下画面则代表安装成功。

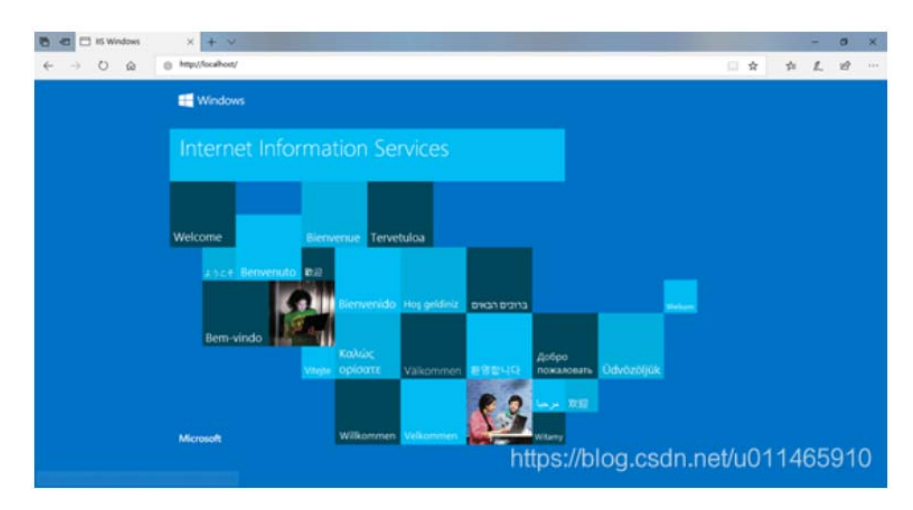

4、安装 php,将 php 安装包解压移动到安装目录下,比如示例中将 php-5.6.38-Win32-VC11-x64.zip 解压后的文件夹重命名为 php,并移动到 C:\Program Files 下

| 📕 I 🖻 📕 🖬 I                                  | Program | n Files                                         |                    |         |    |               |                                            |          |                |                   |                          |   | - 0               | ×   |
|----------------------------------------------|---------|-------------------------------------------------|--------------------|---------|----|---------------|--------------------------------------------|----------|----------------|-------------------|--------------------------|---|-------------------|-----|
| 文件 主页                                        | 共享      | 22                                              |                    |         |    |               |                                            |          |                |                   |                          |   |                   | ~ 0 |
| <b>में</b><br>सरमाफ प्रभ<br>द्वरता           | Halfa   | <ul> <li>一 复利路径</li> <li>(2) 私局性利率方式</li> </ul> | क्षडंस खलंस<br>🕈 📑 | ×       | es | 新建文件央         | <ul> <li>1) 新建式</li> <li>1) 紀代式</li> </ul> | 語・<br>词・ | <b>》</b><br>第世 | ● 打开・ ○ 満順 ◎ 防史记录 | ★新选择<br>② 全部取消<br>2 反向选择 |   |                   |     |
|                                              | 教秘板     |                                                 | 10                 | HR .    |    |               | 82                                         |          |                | 打开                | 选择                       |   |                   |     |
| $\leftrightarrow \rightarrow \cdot \uparrow$ | 1 1 2   | 比电脑 ) 本地磁會                                      | (C:) > Program     | n Files |    |               |                                            |          |                |                   | Ý                        | Ô | 限度"Program Files" | ,p  |
| <b>E 4</b> 2                                 |         | 28                                              | <u>^</u>           |         | 1  | <b>\$</b> 改日期 |                                            | 突到       |                | 大小                |                          |   |                   | ^   |
| 🕹 下戦                                         | 1       | Microsoft                                       | Visual Studio 11   | 0       |    | 018/9/4       | <b>星和二</b>                                 | 文件夹      |                |                   |                          |   |                   |     |
| 國 文档                                         | - 2     | MSBuild                                         |                    |         |    | 018/12/       | 30 崔邦                                      | 文件夹      |                |                   |                          |   |                   |     |
| - 塑料                                         | - 24    | mysql                                           |                    |         | 1  | 018/11/       | 19 蕉聪                                      | 文件夹      |                |                   |                          |   |                   |     |
|                                              |         | National I                                      | nstruments         |         | 1  | 018/11/       | 15 星期                                      | 文件夹      |                |                   |                          |   |                   |     |
| ConeDrive                                    |         | php                                             |                    |         | 1  | 018/11/       | 16 星期                                      | 文件夹      |                |                   |                          |   |                   |     |
| □ 此电脑                                        |         | proprieta                                       |                    |         | -  | 018/11/       | 26 雇期                                      | 文件向      |                |                   |                          |   |                   |     |
| 3D 210                                       |         | Realtek                                         |                    |         |    | 018/9/3       | 星羽                                         | 文件例      |                |                   |                          |   |                   | 310 |
| III ION                                      |         | Reference                                       | Assemblies         |         |    | 018/9/4       | 星村二                                        | 交祥夫      |                |                   |                          |   |                   |     |

5、复制 C:\Program Files\php\ php.ini-development 到桌面并更名为 php.ini, 打开桌面上的 php.ini 使用 CTRL+F 搜索相关字段并按以下说明进行修改:

(1) 修改当前时区 date.timezone = "Asia/Shanghai", 注意去掉前面的";"

| - E | 1 |
|-----|---|
| 누   | - |
|     | 7 |

| ;extension=php_tidy.dll<br>;extension=php_xmlrpc.dl<br>;extension=php_xsl.dll | 重找                 |                           | ×          |          |     |  |
|-------------------------------------------------------------------------------|--------------------|---------------------------|------------|----------|-----|--|
|                                                                               | 查找內容(N): date.tim  | ezone                     | 童找下一个(F)   |          |     |  |
| Module Settings ;                                                             |                    | 方向<br>〇向上(U) ④向下(D)       | Rin        |          |     |  |
| CLI Server]<br>Whether the CLI web ser<br>di_server.color = On                | rver uses ANSI col | lor coding in its termina | al output. |          |     |  |
| Date]<br>Defines the default time                                             | zone used by the   | date functions            |            |          |     |  |
| http://php.net/date.time                                                      | zone<br>anghai*    |                           |            |          |     |  |
|                                                                               |                    |                           |            | 黛 936 行. | 第1列 |  |

(2) 激活你需要的扩展选项,即将相应 dll 语句前的分号";"删除

extension=php\_gd2.dll

extension=php\_mbstring.dll

extension=php\_mysql.dll

extension=php\_mysqli.dll

extension=php\_pdo\_mysql.dll

| 🧾 php.ini - 记事本                                                         |
|-------------------------------------------------------------------------|
| <u> 文件(F) </u>                                                          |
| extension=php_qd2.dll                                                   |
| ;extension=php_gettext.dll                                              |
| ;extension=php_gmp.dll                                                  |
| :extension=php intl.dll                                                 |
| :extension=php_imap.dll                                                 |
| :extension=php_interbase.dll                                            |
| extension=php_ldap_dll                                                  |
| extension=php mbstring.dll                                              |
| :extension=pnp_exil.dll : Must be after mbstring as it depends on it    |
| extension=php_mysal.dll                                                 |
| extension=php_mysgli.dll                                                |
| extension=pnp_oci8_12c.dll; Use with Oracle Database 12c Instant Client |
| ;extension=php openssl.dll                                              |
| :extension=php_pdo_firebird.dll                                         |
| extension=php pdo mysgl.dll                                             |
| extension=php_pdo_oct.dll                                               |
| :extension=php_pdo_odbc.dll                                             |
| :extension=php pdo pasal.dll                                            |
| :extension=php pdo salite.dll                                           |
| :extension=php_pasal.dll                                                |
| :extension=php_shmop.dll                                                |
|                                                                         |
| https://blog.csdn.net/u011465910                                        |

(3) 设置扩展 DLL 的路径 extension\_dir = "C:\Program Files\php\ext\", 注意

去掉前面的分号";"

| see documentation for security issues. 1                                                                                                    | he alternate is to        | use the   |        |  |
|----------------------------------------------------------------------------------------------------|---------------------------|-----------|--------|--|
| http://php.net/doc-root                                                                                                    | 重民                        |           | ×      |  |
| doc_root =                                                                                                    | 重视为释(N): extension        | n_dir     | 童找下一个旧 |  |
| The directory under which PHP opens th                                                                                                    |                           | 方向        | Rin    |  |
| if nonempty.<br>http://php.net/user-dir<br>user_dir =                                                                                                    | 口区分大小号口                   | ORLU ®RTO |        |  |
| Directory in which the loadable extensio<br>http://php.net/extension-dir<br>extension_dir = "./"<br>On windows:<br>extension_dir = "C:\Program Files\php\ex | ns (modules) resid<br>t\* | e.        |        |  |
|                                                                                                    |                           |           |        |  |

6、将修改后的 my.ini 保存后分别复制到 C:\Windows 和 C:\Program Files\php

下。

7、配置 IIS 支持 php:

(1) 进入控制面板>>管理工具>>Internet Information Services (IIS)管理器

| 2 🛛 🔜 =                                 | 管理工具                  |                  |                                       |                      |                                                                                     |                        | K   |
|-----------------------------------------|-----------------------|------------------|---------------------------------------|----------------------|-------------------------------------------------------------------------------------|------------------------|-----|
| 文件 主页                                   | 共享                    | 查看               |                                       |                      |                                                                                     | ~                      | (   |
| ★ 1000000000000000000000000000000000000 | 前<br>転<br>転<br>数<br>切 | ₩ 复制路径<br>私給快度方式 | 株式到 版約到                               | ● 新建项目・<br>新建<br>文件夹 | <ul> <li>■ 打开・</li> <li>■ 指冊</li> <li>■ 编辑</li> <li>● 病報</li> <li>● 历史记录</li> </ul> | 計 全部运送 ○計 全部取消 ○計 反向运送 | 障消障 |
|                                         | 剪贴板                   |                  | 組织                                    | 新建                   | 打开                                                                                  | 选择                     |     |
| ⊢ → − ↑                                 | 墙,拉                   | 制面板 > 所有控        | 制面板项 > 管理工具                           | ~ Õ                  | 很柔"管理工具"                                                                            | م ا                    | 2   |
|                                         | ^                     | 名称               | ^                                     | 修改日期                 | 美型                                                                                  | 大小                     |     |
| ★ 快速访问                                  |                       |                  | formation Services (US) 6.0 🗺         | 2018/4/12 2219       | 10.18-0-07                                                                          | 3                      |     |
| 三 貞面                                    |                       | Si Internet In   | formation Services (IIS)管理路           | 2018/4/12 星期         | **************************************                                              | 5                      | į   |
| 🕹 下戰                                    | *                     | Siscsi ##        | ····································· | 2018/4/12 雇組。        | . 快捷方式                                                                              | 2                      | į   |
| 📄 文档                                    | 1                     |                  | 源(32 位)                               | 2018/4/12 雇期。        | 快速方式                                                                                | 2                      | ż   |
| ■ 图片                                    |                       | ODBC 201         | 國際(64 位)                              | 2018/4/12 星期.        | 快捷方式                                                                                | 2                      | 2   |
| C OneDrive                              |                       | Windows          | 内存诊断                                  | 2018/4/12 羅期.        | 快捷方式                                                                                | 2                      | 2   |
| Chebrive                                |                       | 山 本地安全策          | 略                                     | 2018/4/12 雇期.        | . 快速方式                                                                              | 2                      | 2   |
| 🔜 此电脑                                   |                       | 三 磁盘清理           |                                       | 2018/4/12 雇明.        | . 快速方式                                                                              | 2                      | 2   |
| 🧊 3D 对象                                 |                       | 🍺 打印管理           |                                       | 2018/4/12 星期.        | . 快速方式                                                                              | 2                      | 2   |
| - 祝娘                                    |                       | <b>编服务</b>       |                                       | 2018/4/12 雇期.        | . 快速方式                                                                              | 2                      | 2   |
| - 開片                                    |                       | 🔐 高级安全 V         | lindows Defender 防火墙                  | 2018/4/12 羅期.        | . 快捷方式                                                                              | 2                      | 2   |
| (A) (大)(A)                              |                       | (1) 恢复驱动器        |                                       | 2018/4/12 雇期.        | . 快骤方式                                                                              | 2                      | 2   |
|                                         |                       | 計算机管理            |                                       | 2018/4/12 星期.        | . 快速方式                                                                              | 2                      | Ż   |
| 1736                                    |                       | ④ 任务计划程          | 序                                     | 2018/4/12 種期.        | . 快速方式                                                                              | 2                      | Ż   |
| 』 重決                                    |                       | 書 事件查看器          |                                       | 2018/4/12 雇期.        | . 快捷方式                                                                              | 2                      | Ż   |
| 二 桌面                                    | ~                     | <                |                                       | hims://bloc.cs       | (els) (s(s)/(10)))                                                                  | 485012                 | ł   |

(2)中间窗口选择"处理程序映射"双击,然后最右边选择"添加模块映射",在模块处选择"FastCgiModule",可执行文件选择"C:\Program

Files\php\php-cgi.exe"

| N Internet Information Services | 015/营港路                                                                                                    | - 🗆 X                                                 |
|---------------------------------|----------------------------------------------------------------------------------------------------|-------------------------------------------------------|
| () • LAPTOP-7LTU                | KCVS >                                                                                                    | 100 B B B •                                           |
| 文件(F) 核罰(V) 释助(H)               |                                                                                                    |                                                       |
| AM .                            | ■ LAPTOP-7LTUKCVS 主面                                                                                                    | <b>操作</b>                                             |
| > 43 LAPTOP-7LTUKCVS (LAPTO     | (2) (1) (1) (2) (2) (2) (2) (2) (2) (2) (2) (2) (2                                                                                                    | <ul> <li></li></ul>                                   |
|                                 |                                                                                                    | <ul> <li>停止</li> <li>費着应用程序店</li> <li>費着用站</li> </ul> |
|                                 |                                                                                                    | 更改 NET Framework 版本<br>の 訳取解的 Web 平台協作                |
|                                 | 第二十十十二日<br>第二十十二日<br>第二十二十二日<br>第二十二十二日<br>第二十二十二日<br>第二十二十二日<br>第二十二十二日<br>第二十二十二日<br>第二十二十二日<br>第二十二十二日<br>第二十二十二日<br>第二十二十二日<br>第二十二十二日<br>第二十二十二日<br>第二十二十二日<br>第二十二十二日<br>第二十二日<br>第二十二日<br>第二十二<br>第二十二                                                                                                    | 0 mit                                                 |
|                                 |                                                                                                    |                                                       |
|                                 | 표 유 문제 문제                                                                                                    |                                                       |
|                                 |                                                                                                    |                                                       |
| <>                              | Notest and the state of the state of the st | Wu011465910                                           |
| 808                             |                                                                                                    | -A.:                                                  |

| / (CAR)(Y) WEN((Y)                                                                                                    |                                                                                                    |                                                                                                    |                                                                                                    |                                                                                                    |                                                                                                    |                                                                                                    |                         |
|----------------------------------------------------------------------------------------------------|----------------------------------------------------------------------------------------------------|----------------------------------------------------------------------------------------------------|----------------------------------------------------------------------------------------------------|----------------------------------------------------------------------------------------------------|----------------------------------------------------------------------------------------------------|----------------------------------------------------------------------------------------------------|-------------------------|
|                                                                                                    |                                                                                                    |                                                                                                    |                                                                                                    |                                                                                                    |                                                                                                    |                                                                                                    | 104                     |
|                                                                                                    | ・ 处理程                                                                                                    | 添加機块納射                                                                                                    |                                                                                                    |                                                                                                    |                                                                                                    | 7 × 1                                                                                                    | <b>法公开常计预保存</b> 。       |
| APTOP-7LTUKCVS (LAPTO                                                                                                    | 使用此功能感觉处理                                                                                                    | 请求期任(?):                                                                                                    |                                                                                                    |                                                                                                    |                                                                                                    |                                                                                                    | 活出副车运行                  |
| 2 应用程序地                                                                                                    | GRANE HA                                                                                                    | *.php                                                                                                    |                                                                                                    |                                                                                                    |                                                                                                    |                                                                                                    | Contraction + and       |
| L 75%                                                                                                    | 2R                                                                                                    | 示例: ".bas, ·                                                                                                    | wsvc.axd                                                                                                    |                                                                                                    |                                                                                                    | -                                                                                                    | AND TRACES              |
|                                                                                                    | EMA                                                                                                    | 標時(M):                                                                                                    |                                                                                                    |                                                                                                    |                                                                                                    |                                                                                                    | 新聞の第60月上。<br>変要行行信用の利用。 |
|                                                                                                    | CGI-exe                                                                                                    | FastCgiMod                                                                                                    | ule                                                                                                    |                                                                                                    |                                                                                                    |                                                                                                    | e alt                   |
|                                                                                                    | ISAPI-BI                                                                                                    | The Code of C                                                                                                    | Table Co.                                                                                                    |                                                                                                    |                                                                                                    |                                                                                                    |                         |
|                                                                                                    | BRR                                                                                                    | 19947 X 1414                                                                                                    | (Earlaha) aha c                                                                                                    | al ana <sup>1</sup>                                                                                                    |                                                                                                    |                                                                                                    |                         |
|                                                                                                    | ASPClassic                                                                                                    | Corrogram                                                                                                    | rives/pnp/pnp-c                                                                                                    | g.exe                                                                                                    |                                                                                                    | de                                                                                                    |                         |
|                                                                                                    | aspq-integrated-                                                                                                    | 名称(N):                                                                                                    |                                                                                                    |                                                                                                    |                                                                                                    | eb.HttpFc                                                                                                    |                         |
|                                                                                                    | atpg-ISAPI-4.0 6                                                                                                    | PHP                                                                                                    |                                                                                                    |                                                                                                    |                                                                                                    | L.                                                                                                    |                         |
|                                                                                                    | AssemblyResourc                                                                                                    |                                                                                                    |                                                                                                    |                                                                                                    |                                                                                                    | b.Handi                                                                                                    |                         |
|                                                                                                    | AssemblyResourc                                                                                                    | 请求限制                                                                                                    | R)                                                                                                    |                                                                                                    |                                                                                                    | nb.Handl                                                                                                    |                         |
|                                                                                                    | AXD-ISAPI-2.0                                                                                                    |                                                                                                    |                                                                                                    |                                                                                                    |                                                                                                    | 40                                                                                                    |                         |
|                                                                                                    | AXD-ISAPI-2.0-64                                                                                                    |                                                                                                    |                                                                                                    | _                                                                                                    | _                                                                                                    | de                                                                                                    |                         |
|                                                                                                    | AXD-ISAPI-4.0_32                                                                                                    |                                                                                                    |                                                                                                    |                                                                                                    | ME                                                                                                    | Rin                                                                                                    |                         |
|                                                                                                    | cshtm-integrated                                                                                                    |                                                                                                    |                                                                                                    | -                                                                                                    |                                                                                                    | the HttpFr                                                                                                    |                         |
|                                                                                                    | cshtm-ISAPI-4.0_32                                                                                                    | tbit .                                                                                                    | cshtm                                                                                                    | ERM                                                                                                    | 未展定                                                                                                    | IsapiModule v                                                                                                    |                         |
|                                                                                                    | <                                                                                                    |                                                                                                    |                                                                                                    |                                                                                                    |                                                                                                    | >                                                                                                    |                         |
|                                                                                                    | 2000                                                                                                    | 081                                                                                                    |                                                                                                    |                                                                                                    | 1.10                                                                                                    | for an and for an                                                                                                    | Lucia Anten             |
| Part and a local second                                                                                                    | E.                                                                                                    |                                                                                                    |                                                                                                    |                                                                                                    |                                                                                                    |                                                                                                    | S MULTERODS             |
| <b>•</b>                                                                                                    | EPT, UX)                                                                                                    |                                                                                                    | 長(の)                                                                                                    | 汤 FastC                                                                                                    | GI 应用程序                                                                                                    | 彩运行。                                                                                                    |                         |
| 4                                                                                                    |                                                                                                    |                                                                                                    | £(Y)                                                                                                    | 为 FastO                                                                                                    | :GI 应用程序<br>否(N)                                                                                                    | ·运行。                                                                                                    | 取消                      |
| rnet Information Services ()                                                                                                    | (二)<br>(5)<br>(京)<br>(5)<br>(京)<br>(市)<br>(第)<br>(第)<br>(第)<br>(第)<br>(第)<br>(第)<br>(第)<br>(第)<br>(1)<br>(1)<br>(1)<br>(1)<br>(1)<br>(1)<br>(1)<br>(1)<br>(1)<br>(1                                                                                                    |                                                                                                    | PMJ又HTF<br>是(Y)                                                                                                    | 步 FastO                                                                                                    | (GI 应用程序)<br>否(N)                                                                                                    | ·运行。                                                                                                    | 取消                      |
| mmet Information Services ()                                                                                                    | E日中, 以及J<br>IS意識<br>XVS →                                                                                                    |                                                                                                    | PMJ又HTF<br>是(Y)                                                                                                    | 步 FastO                                                                                                    | :GI 应用程序<br>否(N)                                                                                                    | ·运行。                                                                                                    | 取消<br>- ロ<br>ロ          |
| armet Information Services ()                                                                                                    | E古中, 以及7<br>IS意識<br>XVS >                                                                                                    |                                                                                                    | PMJ又HTF<br>是(Y)                                                                                                    | 步 FastC                                                                                                    | (GI 应用程序<br>否(N)                                                                                                    | F运行。                                                                                                    | 取消<br>- ロ<br>ロ          |
| Internation Services ()<br>Internation Services ()<br>Internation Services | 5)<br>唐<br>(1)<br>(1)<br>(1)<br>(1)<br>(1)<br>(1)<br>(1)<br>(1)<br>(1)<br>(1)                                                                                                    | <b>広井 広 円 に</b>                                                                                                    | 是(Y)                                                                                                    | 两 FastC                                                                                                    | :GI 应用程序<br>否(N)                                                                                                    | ·运行。                                                                                                    | 取消<br>                  |
| met Information Services ()<br>・ LAPTOP-7LTUX<br>) 松田(V) 和助(H)                                                                                                    | 15)度現時<br>20/5 。<br>・<br>・<br>・<br>・<br>・<br>・<br>・<br>・<br>・<br>・<br>・<br>・<br>・                                                                                                    | <b>広井100</b> 月<br>[<br>序映射                                                                                                    | をWJ又HTF<br>是(Y)                                                                                                    | 丙 FastC                                                                                                    | .GI 应用程序<br>否(N)                                                                                                    | F运行。<br>) ]                                                                                                    |                         |
| met Information Services ()<br>・ (APTOP-7).TUX<br>) 校思い(V) 解説(H)<br>APTOP-7).TUXKCVS ((APTO<br>) 応用紀学(S)                                                                                                    | 15)管理器<br>15)管理器<br>12V5 。                                                                                                    | で3 <b>+」</b> に可:<br>(<br>序映射<br><sup>14空音を実気の</sup>                                                                                                    | PMJ又1HTF<br>是(Y)                                                                                                    | に対 FastC                                                                                                    | .GI 应用程序<br>否(N)                                                                                                    | F运行。<br>) ]                                                                                                    |                         |
| mmet Information Services ()<br>・ LAPTOP-7LTUX<br>・ K2面(V) 解発D4)<br>APTOP-7LTUKCVS (LAPTO<br>・ 企用程序活動<br>・ 同時4                                                                                                    | 15)営業編<br>2015 ・                                                                                                    | 広井」に可:<br>「<br>「<br>序映射<br>時間書字段型<br>・                                                                                                    | PKUJ又(HTF<br>是(Y)                                                                                                    | ·为 FastC                                                                                                    | .GI 应用程序<br>否(N)                                                                                                    | F运行。                                                                                                    |                         |
| ####################################                                                                                                    | 15)世境勝<br>2015 -<br>の一型 处理程<br>の形成功能報道と提<br>分組成量 にあ<br>名称                                                                                                    | 序映射                                                                                                    | PKUJ又1+17F<br>是(Y)<br>0時位的振荡、100                                                                                                    | 水 FastC                                                                                                    | (GI 应用程序)<br>否(N)                                                                                                    | F运行。<br>) ]                                                                                                    |                         |
| met Information Services ()<br>・ LAPTOP-7LTUK<br>・ 収載(V) 解散(H)<br>APTOP-7LTUKCVS (LAPTO<br>・ の形現所)。<br>・ 同語                                                                                                    | 15)前導路<br>2015 ·                                                                                                    | 序映射<br>[[]                                                                                                    | 2443又1+11F<br>是(Y)<br>0時位的世界。200                                                                                                    | 大 FastC                                                                                                    | IGI 应用程序<br>否(N)<br><sup>加已映型</sup><br><sup>未成型</sup>                                                                                                    | F运行。                                                                                                    | 取消                      |
| met Information Services ()<br>・ LAPTOP-7LTUK<br>・ 税間(V) 解批(H)<br>APTOP-7LTUKCVS (LAPTO<br>2 応用投水法<br>・ 発起                                                                                                    | 15)意理論<br>2015 ·<br>使用此記細編302種<br>分組成章 48.5<br>名称章 48.5<br>本語和:140,6                                                                                                    | 序映射<br>1254-102-03<br>1254<br>1254                                                                                                    | PMJ又HTF<br>是(Y)<br>の構成的振荡。 12 D<br>調査<br>Nobitim                                                                                                    | 大 FastC                                                                                                    | IGI 应用程序<br>否(N)<br><sup>新记典型</sup><br>*周空                                                                                                    | F运行。                                                                                                    |                         |
| meet Information Services ()<br>・ LAPTOP-7LTUX<br>・ 化APTOP-7LTUX<br>・ 化APTOP-7LTUXCVS (LAPTO<br>・ 定用程序(あ)<br>・ 同語                                                                                                    | 15)営運路<br>2015 ·<br>使用に20歳期回日達<br>分組成量 社会<br>高称<br>vbhtm:ISAPI-40.0<br>vbhtm:ISAPI-40.0<br>vbhtm:ISAPI-40.0                                                                                                    | 序映射<br>(<br>)<br>)<br>)<br>)<br>)<br>)<br>)<br>)<br>)<br>)<br>)<br>)<br>)                                                                                                    | たいコンパードFF<br>是(Y)<br>の単位的振荡。 20 0<br>構造<br>Nobitem<br>Nobitem<br>Nobitem                                                                                                    | 大 FastC                                                                                                    | IGI 应用程序<br>否(N)<br>####<br>####<br>####<br>####                                                                                                    | F运行。<br>) ]                                                                                                    |                         |
| mmet Information Services ()<br>● ト LAPTOP-7LTUK<br>● 安田(V) 和税()+()<br>APTOP-7LTUKCVS (),APTO<br>● 定用程序()<br>● 定用程序()<br>● 同社                                                                                                    | is)管理器<br>ICVS ・                                                                                                    | 序映射<br>推进素英語<br>125h<br>1455<br>1455<br>1455<br>1455<br>1455<br>1555<br>1555    | たいコンパードFF<br>是(Y)<br>の単位的世界、如 0<br>線径<br>*vbhtm<br>*vbhtm<br>*vbhtm<br>*vbhtm                                                                                                    | 大 FastC<br>(1)<br>(1)<br>(1)<br>(1)<br>(1)<br>(1)<br>(1)<br>(1)<br>(1)<br>(1)                                                                                                    | IGI 应用程序<br>否(N)<br><sup>加硅映型</sup><br><sup>米面定</sup><br>*周定<br>*周定                                                                                                    | 全立理想序<br>IsapiModule<br>System.Web.Httpfc<br>IsapiModule<br>System.Web.Httpfc<br>IsapiModule<br>System.Web.Httpfc<br>IsapiModule<br>System.Web.Httpfc<br>IsapiModule<br>System.Web.Httpfc<br>IsapiModule<br>IsapiModule                                                                                                    |                         |
| mmet Information Services ()  ・ LAPTOP-7LTUK  ・ LAPTOP-7LTUKCVS (LAPTO  ・ 広用程序の ・ の見話  ・ 同話                                                                                                    | is)営業器<br>IS)営業器<br>IS/営業器<br>IS/S ・<br>受用成功編集団と選<br>分組成業 せた<br>名称<br>vbhtm-ISAPI-4.0.3<br>vbhtm-ISAPI-4.0.3<br>vbhtm-IS                                                                                                    | 序映射<br>時間書を触動<br>125ki<br>125ki<br>125ki<br>125ki<br>125ki<br>125ki                                                                                                    | たいコンパードFF<br>是(Y)<br>の単位的思想、如 0<br>開発<br>Nobitm<br>Nobitm<br>Nobitm<br>Nobitm<br>Nobitm<br>Nobitm                                                                                                    | 大 FastC<br>(人)<br>(人)<br>(人)<br>(人)<br>(人)<br>(人)<br>(人)<br>(人)<br>(人)<br>(人)                                                                                                    | IGI 应用程序<br>否(N)<br>新己純型<br>末期型<br>末期型<br>末期型<br>末期型                                                                                                    | St.理程序<br>St.理程序<br>IsapiModule<br>IsapiModule<br>System, Web JittpFr<br>IsapiModule<br>IsapiModule<br>IsapiModule<br>IsapiModule<br>IsapiModule<br>IsapiModule                                                                                                    |                         |
| ####################################                                                                                                    | ISS管理器<br>ISS管理器<br>ISS管理器<br>ISSS<br>使用成功解描的と理<br>安用成功解描的と理<br>SRF<br>vbhtm-ISAPI-40_3<br>vbhtm-ISAPI-40_3<br>vbhtm-I                                                                                                    | 序映射<br>IPE请求美型<br>IPE请求美型<br>IPE请求美型<br>IPE请求美型<br>IPE请求美型<br>IPE请求美型<br>IPE请求美型                                                                                                    | たいコンパードFF<br>是(Y)<br>の単位的振道。如 0<br>高校<br>*vbhtm<br>*vbhtm<br>*vbhtm<br>*vbhtmi<br>*vbhtmi<br>*vbhtmi<br>*vbhtmi<br>*vbhtmi                                                                                                    | 次                                                                                                    | CGI 应用程序<br>否(N)<br>声音(N)<br>声音(N)<br>声音(N)<br>声音(N)<br>声音(N)<br>声音(N)<br>声音(N)<br>声音(N)<br>声音(N)<br>声音(N)<br>声音(N)                                                                                                    | た證程序<br>)<br>)<br>)<br>)<br>)<br>)<br>)<br>)<br>)<br>)<br>)<br>)<br>)<br>)                                                                                                    | 取消                      |
| ####################################                                                                                                    | ISI應遵歸<br>ISI應遵歸<br>ISI應遵歸<br>ISI應遵歸<br>ISI應遵歸<br>ISI應遵歸<br>ISI應遵歸<br>ISI應遵歸<br>ISI應遵歸<br>ISI應遵歸<br>ISI應遵歸<br>ISI應遵歸<br>ISI應遵歸<br>ISI應遵歸<br>ISI應遵歸<br>ISI應遵歸<br>ISI應遵歸<br>ISI應遵歸<br>ISI應遵歸<br>ISI應遵歸<br>ISI應遵歸<br>ISI應遵歸<br>ISI應遵歸<br>ISI應遵歸<br>ISI應遵歸<br>ISI應遵<br>ISI應遵<br>ISI應遵<br>ISI應遵<br>ISI應遵<br>ISI應遵<br>ISI應遵<br>ISI應<br>ISI應<br>ISI應<br>ISI應<br>ISI應<br>ISI應<br>ISI應<br>ISI應<br>ISI應<br>ISI應<br>ISI應<br>ISI應<br>ISI<br>ISI                                                                                                    | 序映身<br>時間素表進加<br>12bh<br>12bh<br>12bh<br>12bh<br>12bh<br>12bh<br>12bh<br>12bh<br>12bh<br>12bh<br>12bh<br>12bh<br>12bh                                                                                                    | クバリスパードFF<br>是(Y)<br>の単立の振道。 20 D<br>間径<br>いわけれ<br>いわけれい<br>いわけれい<br>いわけれい<br>いかけれい<br>いかけれい<br>いない<br>いまえ                                                                                                    | 大 FastC                                                                                                    | IGI 应用程序                                                                                                    | を运行。                                                                                                    |                         |
| American Services ()<br>・ LAPTOP-7LTUK<br>・ LAPTOP-7LTUK<br>・ RE圏(V) 解説(H)<br>・<br>APTOP-7LTUKCVS (LAPTO<br>ごの形況があ<br>・<br>同社                                                                                                    | ISI管理器<br>ISI管理器<br>ISI管理器<br>ISI管理器<br>ISI管理器<br>ISIE<br>STERE<br>STERE<br>STE | 序映射<br>中期射<br>12bh<br>12bh<br>1 | クルコン、「十下下<br>是(Y)<br>の構立的振荡。 20 0<br>構造<br>*sbhtm<br>*sbhtm<br>*sbhtm<br>*sbhtm<br>WebAdmin.asd<br>WebAdmin.asd<br>*asms                                                                                                    | 次                                                                                                    | IGI 应用程序<br>否(N)<br># # # # # # # # # # # # # # # # # # #                                                                                                     | F运行。<br>) ] ]<br>(這種爆厚<br>IsapiModule<br>HapiModule<br>System.Web.Hapfic<br>IsapiModule<br>System.Web.Handl<br>System.Web.Handl<br>System.Web.Handl<br>System.Web.Stardl                                                                                                    |                         |
| APTOP-7LTUKCVS (LAPTO<br>CAPTOP-7LTUKCVS (LAPTO<br>CAPTOP-7LTUKCVS (LAPTOP-7LTUKCVS (LAPTOP-7LTUKCVS (                        | IS)管理器<br>IS)管理器<br>IS)管理器<br>IS)管理器<br>全理 公理理程<br>学型の理理<br>学型の理理<br>学型の<br>学型の<br>学型の<br>学型の<br>学型の<br>学型の<br>学型の<br>学型の                                                                                                    | 序映射<br>中部射<br>12bk<br>14日東京総型<br>12bk<br>14日<br>12bk<br>14日<br>12bk<br>14日<br>12bk<br>14日<br>14日<br>14日<br>14日<br>14日<br>14日<br>14日<br>14日                                                                                                    | クルコン、「HTF<br>是(Y)<br>の単位的策選、約00<br>構造<br>いわけm<br>いわけm<br>いわけm<br>いわけm<br>いわけm<br>いかけm<br>WebAdmin.axd<br>・<br>-asmx<br>*asmx                                                                                                    | 大 FastC<br>(1)<br>(1)<br>(1)<br>(1)<br>(1)<br>(1)<br>(1)<br>(1)<br>(1)<br>(1)                                                                                                    | IGI 应用程序                                                                                                    | F运行。<br>( ) ) ) ) ) ) ) ) ) ) ) ) ) ) ) ) ) )                                                                                                    |                         |
| errent Information Services ()<br>・ (日本) (日本) (日本)<br>・ (日本) (日本) (日本) (日本)<br>・ (日本) (日本) (日本) (日本) (日本)<br>・ (日本) (日本) (日本) (日本) (日本)<br>・ (日本) (日本) (日本) (日本) (日本) (日本)<br>・ (日本) (日本) (日本) (日本) (日本) (日本) (日本)<br>・ (日本) (日本) (日本) (日本) (日本) (日本) (日本) (日本)                                                                                                    | IST<br>IST<br>IST<br>IST<br>IST<br>IST<br>IST<br>IST                                                                                                    | 序映射<br>PP映射<br>PP型素突鼓器<br>                                                                                                    | たいコンパードド<br>是(Y)<br>の単位的世界、如 0<br>構造<br>wohtm<br>wohtm<br>wohtmi<br>wohtmi | 大 FastC<br>(1)<br>(1)<br>(1)<br>(1)<br>(1)<br>(1)<br>(1)<br>(1)<br>(1)<br>(1)                                                                                                    | CGI 应用程序<br>否(N)<br>新型調整<br>末期型<br>末期型<br>末期型<br>末期型<br>未用型<br>未用型<br>未用型<br>未用型<br>未用型<br>未用型<br>未用型<br>未用型<br>未用型<br>未用                                                                                                    | State Market     State Market     State Market     System Web Jandl     System Web Jandl     System Web Jandl     WebDAVModule     System Web Jandl     WebDAVModule     System Web Jandl     WebDAVModule     System Web Jandl     WebDAVModule     System Web Jandl     WebDAVModule     System Web Jandl     WebDAVModule     System Web Jandl     WebDAVModule     System Web Jandl     WebDAVModule     System Web Jandl     WebDAVModule     System Web Jandl     System Web Jandl     WebDAVModule     System Web Jandl     System Web Jandl     System We                                                                                                    |                         |
| ernet Information Services ()<br>全、LAPTOP-7LTUX<br>中、纪恵(V) 解稅(H)<br>LAPTOP-7LTUXCVS (LAPTO<br>企業用程序法<br>全用程序法<br>全用程序                                                                                                    | IST管理器<br>IST管理器<br>ISTE<br>空田にの解描SEE<br>空田にの解描SEE<br>空田にの解描SEE<br>空田にの解描SEE<br>SEE<br>Vohtm-ISAPI-40_1<br>Vohtm-ISAPI-40_1<br>Vohtm-ISAPI                                                                                                    | 序映射<br>P中映射<br>P中映射<br>P中映射<br>P中映射<br>P中<br>P中<br>P中<br>P中<br>P中<br>P中<br>P中<br>P中<br>P中<br>P中                                                                                                    | たいコンパードド<br>是(Y)<br>の申心的読道、如 0<br>都径<br>*vbhtm<br>*vbhtm<br>*vbhtml<br>*vbhtml                                                                                                    | <ul> <li>大本</li> <li>日本市</li> <li>日本市</li> </ul> | CGI 应用程序<br>否(N)<br>新型總型<br>未用型<br>未用型<br>未用型<br>未用型<br>未用型<br>未用型<br>未用型<br>未用型<br>未用型<br>未用                                                                                                    | 处理程序<br>IsapiModule<br>IsapiModule<br>IsapiModule<br>IsapiModule<br>IsapiModule<br>IsapiModule<br>System.Web.Handi<br>System.Web.Sarot<br>System.Web.Sarot<br>System.Web.Sarot<br>IsapiModule<br>IsapiModule<br>IsapiModule                                                                                                    |                         |
| ernet Information Services ()<br>全主 LAPTOP-7LTUK<br>) 松園(V) 解散(H)<br>LAPTOP-7LTUKCVS (LAPTO<br>企 市程度承述<br>美国経承述                                                                                                    | IST意理論<br>IST意理論<br>CVS ・                                                                                                    | 序映身<br>字映身                                                                                                    | クルリン、「十下下<br>是(Y)<br>の構成的振荡。 20 0<br>勝径<br>いわけれの<br>いわけれの<br>いわけれの<br>いわけれの<br>いわけれの<br>いわけれの<br>いわけれの<br>、<br>なりれの<br>、<br>なりれの<br>、<br>なりれの<br>、<br>なりれの<br>、<br>なりれの<br>、<br>なりれの<br>、<br>なりれの<br>、<br>なりれの<br>、<br>なりれの<br>、<br>なりれの<br>、<br>なりれの<br>、<br>、<br>なりれの<br>、<br>なりれの<br>、<br>なりれの<br>、<br>なりれの<br>、<br>なりれの<br>、<br>なりれの<br>、<br>なりれの<br>、<br>なりれの<br>、<br>なりれの<br>、<br>なりれの<br>、<br>なりれの<br>、<br>なりれの<br>、<br>なりれの<br>、<br>なりれの<br>、<br>なりれの<br>、<br>、<br>なりれの<br>、<br>、<br>なりれの<br>、<br>、<br>なりれの<br>、<br>、<br>、<br>なりれの<br>、<br>、<br>なりれの<br>、<br>、<br>、<br>なりれの<br>、<br>、<br>、<br>、<br>、<br>、<br>なりれの<br>、<br>、<br>、<br>、<br>、<br>、<br>、<br>、<br>、<br>、<br>、<br>なりれの<br>、<br>、<br>、<br>、<br>、<br>、<br>、<br>、<br>、<br>、<br>、<br>、<br>、                                                                                                    | 大 FastC                                                                                                    | Ime         Ime           Ime         Ime           Ime                                                                                                    | を运行。                                                                                                    |                         |
| erret Information Services ()<br>・ LAPTOP-7/LTUK<br>り 税間(V) 解約(H)<br>LAPTOP-7/LTUKCVS (LAPTO<br>② 応用程序)S<br>※ 同社                                                                                                    | IST意理器<br>IST意理器<br>CVS ・                                                                                                    | 序映射<br>上計<br>上計<br>上計<br>上計<br>上計<br>上計<br>上計<br>上計<br>上計<br>上計                                                                                                    | クバリン、「十下下<br>是(Y)<br>の単位的振荡。 20 0<br>勝径<br>*vbhtm<br>*vbhtm                                                                                                    | 大 FastC                                                                                                    | IGI 应用程序<br>下面:<br>素面:<br>素面:<br>素面:<br>素面:<br>素面:<br>素面:<br>素面:<br>素                                                                                                    | F运行。<br>(注理程序<br>IsapiModule<br>IsapiModule<br>System.Web.Handl<br>System.Web.Handl<br>System.Web.Handl<br>System.Web.Jenvic<br>System.Web.Servic<br>System.Web.Servic<br>System.Servic<br>System.Servic<br>System.Se |                         |
| erret Information Services ()<br>● ● LAPTOP-7LTUK<br>) 校園(V) 解把D4)<br>LAPTOP-7LTUKCVS (LAPTO<br>② 企用程序)<br>● 開始                                                                                                    | ISI管理器<br>ISI管理器<br>ISI管理器<br>ISI管理器<br>ISIE 型器<br>使用成力解描版的注意<br>学問的理 社会<br>常常<br>vbhtm-ISAPI-4.0_6<br>vbhtm-ISAPI-4.0_6<br>vb                                                                                                    | 序映射<br>字映射<br>指定请求进程<br>12bh<br>14bh<br>14bh<br>14bh<br>14bh<br>12bh<br>12bh    | クルコン、「十千下<br>一<br>一<br>一<br>一<br>一<br>一<br>一<br>一<br>一<br>二<br>の<br>単<br>に<br>し<br>の<br>単<br>に<br>し<br>の<br>単<br>し<br>う<br>の<br>単<br>し<br>う<br>の<br>単<br>し<br>う<br>の<br>単<br>し<br>う<br>の<br>単<br>し<br>う<br>の<br>単<br>の<br>し<br>の<br>一<br>新<br>こ<br>の<br>の<br>の<br>の<br>し<br>の<br>一<br>一<br>の<br>の<br>の<br>し<br>の<br>の<br>一<br>の<br>の<br>の<br>し<br>の<br>の<br>一<br>の<br>の<br>の<br>の<br>の<br>の<br>の<br>の<br>の<br>の<br>の<br>の<br>の                                                                                                    | 大京 FastC                                                                                                    | Image: Sci I 应用程序           Image: Angle Angle | F运行。<br>(注環線序<br>IsapiModule<br>IsapiModule<br>System.WebJHmpFr<br>IsapiModule<br>System.WebJHmdl<br>System.WebJHmdl<br>System.WebJAmdl<br>System.WebJArddle<br>System.WebJArddle<br>System.WebJArddle<br>IsapiModule<br>IsapiModule<br>IsapiModule<br>IsapiModule<br>IsapiModule<br>IsapiModule<br>IsapiModule<br>IsapiModule                                                                                                    |                         |

(3) 给网站添加默认文档: default.php 和 index.php,中间窗口选择"默认 文档",点击添加

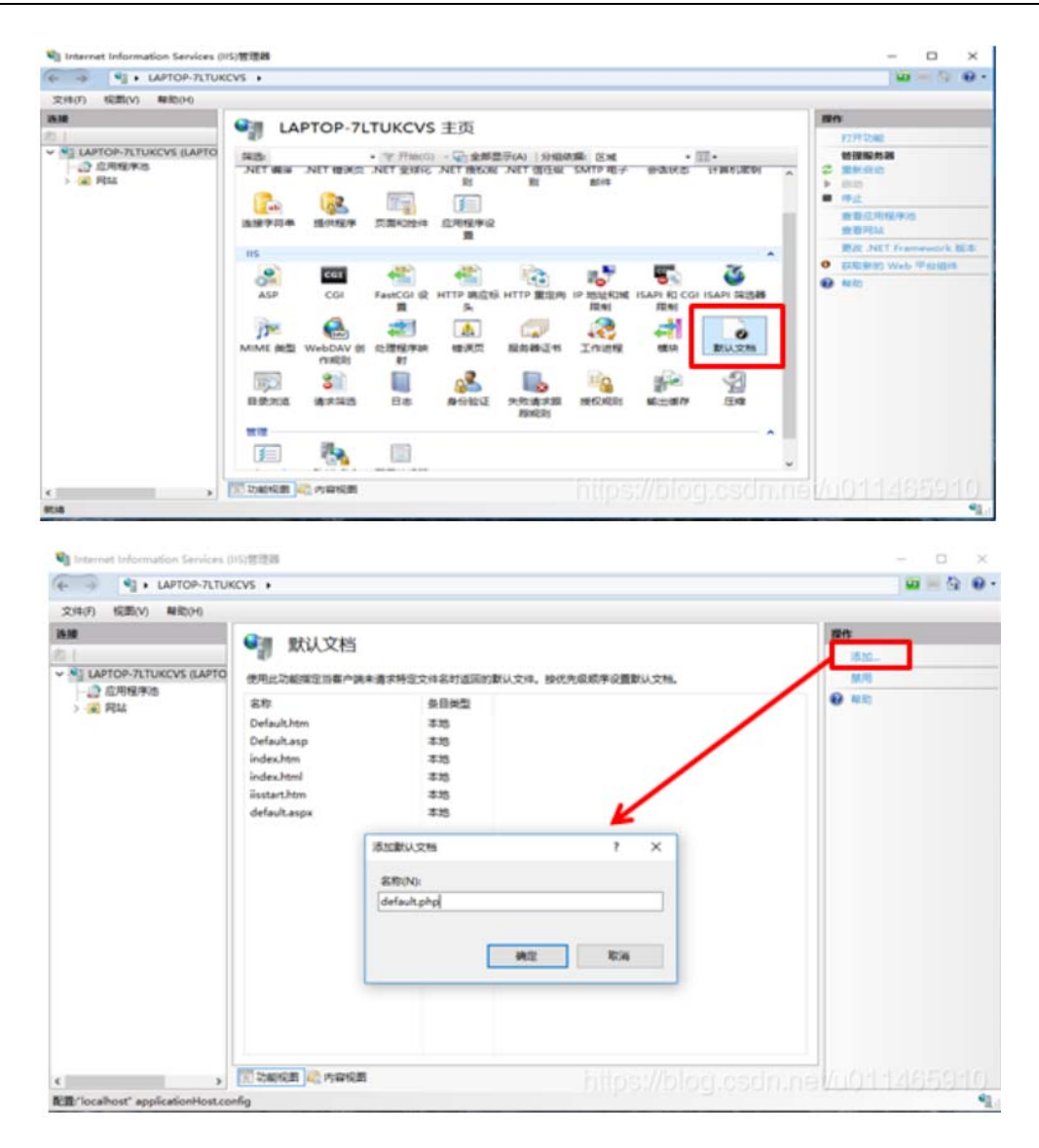

## (4) 添加完成后会多出如下两项

| internet Information Services (II                 |                    | – 🗆 ×                           |            |
|---------------------------------------------------|--------------------|---------------------------------|------------|
| · LAPTOP-7LTUK                                    | CVS 🕨              |                                 | <u>.</u>   |
| 文件(F) 祝罰(V) 帮助(H)                                 |                    |                                 |            |
| in the                                            | ARAL 19921         |                                 | <b>田</b> 作 |
| 81                                                | MWXH               |                                 | 满起         |
| LAPTOP-7LTUKCVS (LAPTO     意用程序地     意用程序地     目話 | 使用此功能描定当春户进        | H.青家特定文件名时返回的默认文件,被优先级顺序设置默认文档。 | × Bite     |
|                                                   | 58                 | <b>奈日供型</b>                     | ¥ 15       |
|                                                   | index.php          | 本地                              |            |
|                                                   | default.php        | 本地                              | 10/1       |
|                                                   | Default.htm        | \$33                            | € RD       |
|                                                   | Defaultasp         | 本10                             |            |
|                                                   | index.htm          | *33                             |            |
|                                                   | index.html         | 本地                              |            |
|                                                   | <b>Esstart.htm</b> | 本地                              |            |
|                                                   | default.aspx       | 本地                              |            |

8、测试一下 PHP 环境,在桌面上新建文件,命名为 index.php,打开后输入 <?php phpinfo(); ?>,保存关闭后拷贝到网站目录下,即 C:\inetpub\wwwroot 目录下,然后打开浏览器,输入 http://localhost/index.php,出现如下页面即代表 php 环境安装 OK。

| (ohiqhq 🗆 🕞 🗗 | × + ×                                   |                                                                                                    | -       | 0  | ×    |
|---------------|-----------------------------------------|----------------------------------------------------------------------------------------------------|---------|----|------|
| < → 0 @       | <ul> <li>Iscalhost/index.php</li> </ul> |                                                                                                    | \$<br>L | 18 | (*** |
|               | PHP Version 5.6.38                      | Php                                                                                                    |         |    |      |
|               | System                                  | Windows NT LAPTOP 7LTUKCVS 10.0 build 17134 (Windows 10) AMD64                                                                                                    |         |    |      |
|               | Build Date                              | 5wp 13.2018.12.40.08                                                                                                    |         |    |      |
|               | Compiler                                | MBVC11 (Visual C++ 2012)                                                                                                    |         |    |      |
|               | Architecture                            | 164                                                                                                    |         |    |      |
|               | Configure Command                       | constraining compare as "- enable examption build" - distante card" - enable desug part" - enable enable - enable enable - enable desug - enable enable - enable enable enable |         |    |      |
|               | Server APt                              | CONFantCOI                                                                                                    |         |    |      |
|               | Virtual Directory Support               | enalized                                                                                                    |         |    |      |
|               | Configuration File (php.ini) Path       | C:WNDOWS                                                                                                    |         |    |      |
|               | Loaded Configuration File               | C shoptan Filerahayaha as                                                                                                    |         |    |      |
|               | Scan this de for additional ini files   | (htre)                                                                                                    |         |    |      |
|               | Additional as files parsed              | (nunk)                                                                                                    |         |    |      |
|               | PHP API                                 | 20131106                                                                                                    |         |    |      |
|               | PhP Extension                           | 20131226                                                                                                    |         |    |      |
|               | Zend Extension                          | 228131228                                                                                                    |         |    |      |
|               | Zend Extension Build                    | AP(220131226,T8,VC11                                                                                                    |         |    |      |
|               | PHP Extension Build                     | AP09131226,78,9011                                                                                                    |         |    |      |
|               | Debug Exilia                            | P8                                                                                                    |         |    |      |
|               | Thread Safety                           | enabled                                                                                                    |         |    |      |
|               | Zend Signal Handling                    | disatived                                                                                                    |         |    |      |
|               | Zend Memory Manager                     | enabled Indiana (/Indiana and Indiana)                                                                                                    |         |    |      |
|               | Zend Multibyte Support                  | provided by minima (11105//10105/0501171151/10                                                                                                    |         |    |      |
|               | iPvi Support                            | enatied                                                                                                    |         |    |      |

三、phpMyadmin 安装配置

phpMyAdmin 是一个基于 PHP 环境用来管理 MySQL 数据库的一个 WEB 工具, 如果 phpMyAdmin 能够成功运行, 那么说明你前面 IIS+PHP+MYSQL 的安装配置完 全正确了。

1、将 phpMyadmin 安装包解压缩,将解压后的文件夹移动到安装目录,比如示例中将 phpMyAdmin-4.8.3-all-languages.zip 解压后,文件夹重命名为 phpMyAdmin 移动到 C:\Program Files 目录下。

|                                                 | Program | n Files                             |                 |               |                                           |                  |                                                                                                    |                             |                     | ۵ | х   |
|-------------------------------------------------|---------|-------------------------------------|-----------------|---------------|-------------------------------------------|------------------|----------------------------------------------------------------------------------------------------|-----------------------------|---------------------|---|-----|
| 文件 主页                                           | 邦       | 查查                                  |                 |               |                                           |                  |                                                                                                    |                             |                     |   | ^ 0 |
| ★<br>開定到"快 規制<br>選访问"                           | 自転な数の   | ■ 复制器径 ■ 数制器径 ■ 粘胎快速方式              | Râji Kiji       | ¥ ∎́<br>∰ ≌éš | 1 日本<br>1 日本<br>新建<br>文件決                 | 類目・<br>お问・<br>篇  | <ul> <li>↓</li> <li>↓</li></ul> | ● 全部选择<br>28 全部取消<br>日 反向选择 |                     |   |     |
|                                                 | 瓢板      |                                     | 細               | 訳             | 新建                                        |                  | 打开                                                                                                    | 遗择                          |                     |   |     |
| $\leftrightarrow \rightarrow \uparrow \uparrow$ | ) ŝ     | に見話 > 本地磁盘                          | (C:) > Program  | n Files       |                                           |                  |                                                                                                    | ¥ (                         | 0 搜索"Program Files" |   | ρ   |
| ★ 快速访问<br>■ <b>点</b> 型                          | *       | 名称<br><mark></mark> National In<br> | ^<br>nstruments | 1             | \$改日期<br>2018/11/15 星期。<br>2018/11/16 星期。 | <b>建型</b><br>文件交 | 大小                                                                                                    |                             |                     |   | ^   |
| 🕴 下航                                            | 7       | phpMyAd                             | min             | 2             | 018/11/26 星期                              | 文件夹              |                                                                                                    |                             |                     |   |     |
| 文档                                              | 1       | Realtek                             | Assemblies      | 2             | 2018/9/3 星期一<br>2018/9/4 星期二              | 文件来<br>文件来       |                                                                                                    |                             |                     |   |     |

2、在 IIS 中创建一个虚拟目录 php 指向 E:\php\phpMyAdmin,如下在 Default Web Site 右击选择添加虚拟目录····

|                                             | willion .              | V9 1 196       | <ul> <li>Default W</li> </ul> | eo snë 🕨    | _         | _             | _            | _                  | _        |                                    |   |
|---------------------------------------------|------------------------|----------------|-------------------------------|-------------|-----------|---------------|--------------|--------------------|----------|------------------------------------|---|
| 文(中(F) 初回(V)<br>時間<br>2]                    | 44/30(Pl)              | Q De           | fault We                      | eb Site 🗄   | 顷         |               |              |                    |          | 1945<br>20 2015                    | - |
| ✓ ● LAPTOP-7LT<br>一〇 立用程序                   | UKCVS (LAPTO           | 编选:<br>ASP.NET |                               | • 平开始(G)    | · 全部書     | 17:(A) 9:00   | NE EX        | • ]                | 1.       |                                    |   |
| ◆ 月延<br>→ ● P.f. hamet Phy<br>通 別近<br>病理反開_ |                        | T (8)3         | 、NET 错误员                      | 。<br>NET 角色 | NET RETEX | Q<br>.NET 全球化 | NET 授权规<br>別 | NET 信任歌<br>別       | NET RA   | 第2-<br>第 基本公園-<br>東着在用程序<br>東着在用程序 |   |
| 21                                          | 派加虚拟目录<br>编编师定<br>管理网站 | P 电子<br>8件     | 82000<br>82000                | 計算机素明       | 注册字符串     | <b>建</b> 供程序  |              | <u>全市</u> 理学校<br>夏 |          | 世祖同総<br>② 聖学品の<br>▶ 요리<br>■ 行止     | ۲ |
| ×                                           | 和新(内)<br>動除<br>重命名     | Sb<br>Sb       | CGI                           | HTTP 開空時    |           | IP ISSERDIR   | ISAPI RISB   |                    | SSL 121  | 315月以<br>(40) (mp)<br>東京일王         |   |
| 100                                         | 切换到内容视器                | 1              | 21                            |             | di.       |               | 1            | 1000               | Leson. I | 日びし配置「450」<br>失敗清末回転               |   |

3、别名填 phpmyadmin,物理路径选择 phpMyAdmin 安装目录,点击确定。

| R/HEAT/A H AR |          |            |      |   | f       | ^ |
|---------------|----------|------------|------|---|---------|---|
| 网站名称:         | Defaul   | t Web Site | 05   |   |         |   |
| 路径:           | 1        |            |      |   |         |   |
| 别名(A):        |          |            |      |   |         |   |
| phpmyadmin    | 1        |            |      |   |         |   |
| 示例: 映像        |          |            |      |   |         |   |
| 物理路径(P):      |          |            |      |   |         |   |
| C:\Program F  | Files\pl | pMyAdmi    | n    |   | <br>÷., |   |
| 传递身份验证        |          |            |      |   |         |   |
| 连接为(C)        | •        | 测试设置       | ŧ(G) |   |         |   |
|               |          |            |      | - | Deck.   |   |

4、测试 phpMyAdmin, 打开浏览器, 输入地址 http://localhost/phpmyadmin, 若能打开如下页面则代表以上所有安装均已成功。

| 🔁 🔁 🖂 pépéépédron | × + ×           |                                                                                                    |             | -     | 0    | × |
|-------------------|-----------------|----------------------------------------------------------------------------------------------------|-------------|-------|------|---|
| ← → O @           | O Respectively. |                                                                                                    | $\hat{\pi}$ | <br>1 | - 17 |   |
|                   |                 | Dhp MgAcmin<br>EXECTING php MyAdmin<br>IN: Conserve server and a server and a server and |             |       |      |   |

5、输入 MySQL 登录账号密码,示例登录账号为 root,登录密码为 qwerty,进入如下页面,在此页面可以看到安装 MySQL 时拷贝的 burnctl 数据库以及该数据库下的所有表格。

| 🔁 📹 🖾 kocalhost / kocalhost   pl                                                                                                    | x + ~                                                    | - a )                                                                                                    |
|----------------------------------------------------------------------------------------------------|----------------------------------------------------------|----------------------------------------------------------------------------------------------------|
| < → 0 @ 0 k                                                                                                    | sahan jépenjadéé/édés pép                                | * * L # ·                                                                                                    |
| phpMyAdmin                                                                                                    |                                                          | a a 973a 🔒 515 🌲 MAN                                                                                                    |
| 5856 P595                                                                                                    | 常规设置                                                     | 数据并服务法                                                                                                    |
| Bord     Barter     Barter     Barter     Barter     Barter     Barter     Barter     Barter     Son photomet     Son photomet     Son     Son photomet     Son photomet | ∲ #3553<br># EM#AssimeSh @ attebl_ukode_d ∨              | <ul> <li>副内語: localhost via TCPNP</li> <li>最内語共気: My50L</li> <li>副内器高級 50L未被原用 ()</li> <li>最内器高級 57.24 My50L Community Server (GPL)</li> </ul>                               |
|                                                                                                    | 公式の1000<br>会 信用 - Language gy (中文 - Othese simplified の) | ・ Introd 6 、 No<br>・ 用小: smtQbacabed<br>・ 服児器学校後に VTF-3 Unicode (uff)                                                                                                    |
|                                                                                                    | 0 22 publice ∨<br>+ 90 225 ∨<br>250 √<br>250 2           | Minuseft: B20154     Minuseft: B2110     BIRERER/PAREE : Benysg - mysgled 5.8 11-ber - 2012050-<br>Dir 20080-20164-124455554116/5ccm/bac/bac/bac/bac/bac/bac/bac/bac/bac/bac |
|                                                                                                    |                                                          | phpMyAdmin                                                                                                    |
|                                                                                                    | https://bl                                               | og 2010.net/u011465910                                                                                                    |

6、相关错误提示处理:

(1)变量\$cfg'TempDir'无法访问,出现这个的原因是 phpmyadmin 的安装目录, tmp 目录不存在,或者存在但是权限不对。解决的方法就是没有创建一下这个目录,给予正确的读写权限即可。

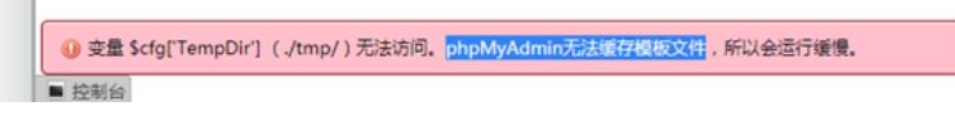

在 C:\Program Files\phpMyAdmin 下新建文件夹 tmp, 右击 tmp 选择属性 --》 安全 --》编辑,将所有用户对 tmp 的操作权限设置为完全控制即可。

| 📕   🛃 📕 🖬   phpMydd                        | ômin 🛛                               | I tmp 層性                                                                                                    | ×        | : 🗾 tmp #3508                                                                                    |         |                |  |  |
|--------------------------------------------|--------------------------------------|----------------------------------------------------------------------------------------------------|----------|--------------------------------------------------------------------------------------------------|---------|----------------|--|--|
| 文件 主页 共享<br>← → - ↑ <mark>→</mark> → 即     | 登録<br>発題 > Windows                   | 100 HE FR UNDER DEX                                                                                          |          |                                                                                                  |         |                |  |  |
| * 18808                                    | 記称<br>B doc                          | 対象名称: Ci/Program Files/phpMyAdm<br>細成用の名(G):                                                                 | in/tmp   | 対象名称: Cl\Program Files(phpMyAdmin)tmp<br>細胞現合名(G):                                               |         |                |  |  |
| ALI /<br>下数 /<br>回 文版 /<br>記 面片 /          | examples<br>js<br>Rbraries<br>locale | <ul> <li>職ALL APPLICATION PACKAGES</li> <li>職業現象的应用程序性</li> <li>認 CREATOR OWNER</li> <li>認 SYSTEM</li> </ul> | <b>^</b> | Tel:ALE APPLICATION PACKAGES<br>国際有要項用的应用程序包<br>基定 CREATOR OWNER<br>結集 SYSTEM                    |         |                |  |  |
| 🔜 SALA /<br>📙 getmacinfo /                 | setup                                | <<br>要更改反限,请单志"病喔"。                                                                                          |          | Administrators (LAPTOP-7LTUKCVS\Administrators)     Administrators (LAPTOP-7LTUKCVS\Users)     C |         |                |  |  |
| 20180622_Con templates<br>GetKeyPart temps |                                      | ALL APPLICATION PACKAGES<br>的权限(P) 允许                                                                        | 154      |                                                                                                  | (商20(D) | <b>B</b> 39(R) |  |  |
| SC18MACCHk                                 | vendor                               | 完全控制                                                                                                    | <u>^</u> | ALL APPLICATION PACKAGES<br>8/95/9(P)                                                            | 允许      | 154            |  |  |
| any.                                       | .editorcont                          | #改 🗸                                                                                                    |          | 市全控制                                                                                             |         |                |  |  |

(2) 配置文件现在需要一个短密码

🕕 配置文件现在需要一个短语密码。

首先,在 phpMyAdmin 安装目录下(C:\Program Files\phpMyAdmin)找到一个 文件 "config.sample.inc.php",这是 phpMyAdmin 配置文件的样本文件,我们需 要把该文件复制到桌面,然后重命名为 "config.inc.php", config.inc.php 是 phpMyAdmin 的配置文件,上传服务器时必须上传该文件。 然后用编辑器打开 config.inc.php 搜索下面一行代码:

\$cfg['blowfish\_secret'] = ";

将后面单引号里面随便填入 32 个以上字符串即可!(其实,'blowfish\_secret' 用一个任意字符串作为 cookie 的加密字符串,如果没有加密钥匙,就会出现提示"配置文件现在需要绝密的短语密码(blowfish secret)"。)

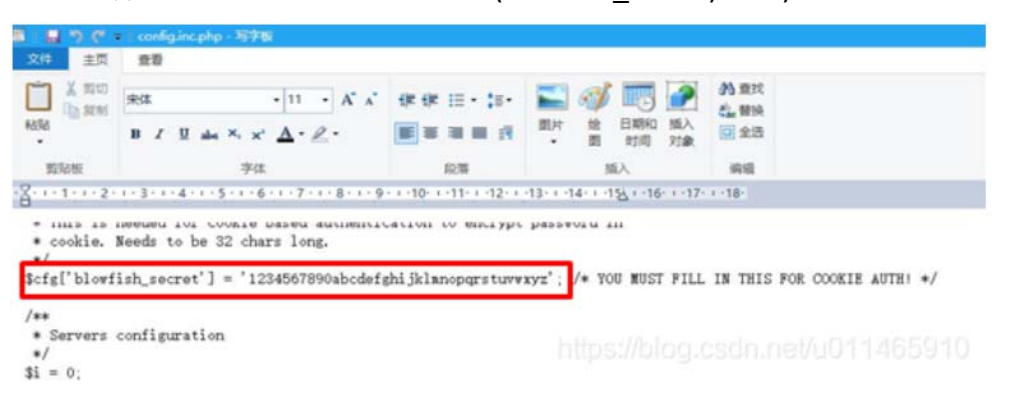

然后将 config.inc.php 再移动到 C:\Program Files\phpMyAdmin 目录下即可。 修改完后,刷新页面即可。(如果不行的话,就重起 IIS。)

7、最后需要对账号进行配置,使得网络里其它电脑也可以通过 IP 地址访问本机的 MySQL 和 phpMyAdmin:

(1) 打开 phpmyadmin 页面,选择账户,点击 root 用户后面的修改权限

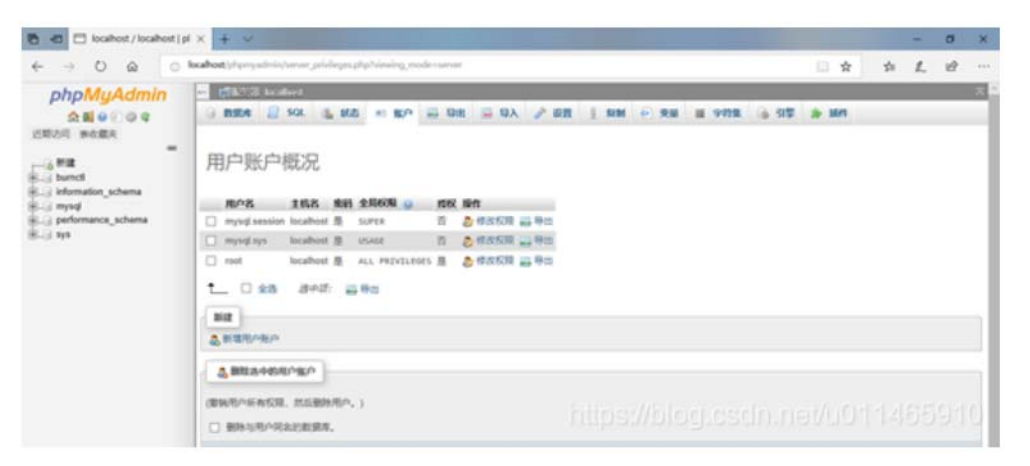

(2) 然后点击登录信息

| tocalhost / localhost   pl                                                                                                    | × + ~                                                          |                                                                                                    |                                                                                                    | The second second second second second second second second second second second second second second second s                              |       |     | 0  | × |
|----------------------------------------------------------------------------------------------------|----------------------------------------------------------------|----------------------------------------------------------------------------------------------------|----------------------------------------------------------------------------------------------------|----------------------------------------------------------------------------------------------------|-------|-----|----|---|
| + > 0 @ 0"                                                                                                    | acabest, 'physical action'                                     | weise prologesphytoseriana voorbho                                                                                                    | ohiama chicatho stilutorene cittal                                                                                                    | Annama - Spouldramana r                                                                                                    | □ ☆ ☆ | £., | 12 |   |
| phpMyAdmin       Stall 0 € 0 0 0       Stall 0 € 0 0 0       CROW REAR       Stall 0 € 0 0 0       Stall 0 € 0 0 0       Stall 0 € 0 0 0       Stall 0 € 0 0 0       Stall 0 € 0 0       Stall 0 € 0 0       Stall 0 € 0 0       Stall 0 € 0 0       Stall 0 € 0 0       Stall 0 € 0 0       Stall 0 € 0       Stall 0 € 0       Stall 0 € 0       Stall 0 € 0 | · · · · · · · · · · · · · · · · · · ·                          | 6-167                                                                                                    |                                                                                                    |                                                                                                    |       |     |    |   |
|                                                                                                    | C BUR<br>S MURET<br>D INSERT<br>C INSERT<br>D INSERT<br>C PILE | CREATE     CREATE     CREATE     CREATE     DRAFE     ORAFE     ORAFE     CREATE TEMPOSARY TABLES     SEND VIDU     CREATE ROUTINE     ALTER ADVITUE | GRANT     GRANT     GRANT     GRANT     GRANT     PROCESS     MILON     MILON     GRAN     GRAN     GRAN     GRAN     GRAN     GRAN     MILON     MILON     MILON     MILON | RUBBAN<br>att metapolitico ortificiones<br>Nex QUERTES HER HOJA 0<br>Nex UPANTES HER HOJA 0<br>Nex CORRECTIONS 0<br>Nex USAN, CORRECTIONS 0 |       |     |    |   |

(3) 修改主机名为任意主机,点击执行即可。此时在网络内其它电脑上也可通过服务器的 IP 地址登录 phpmyadmin 进行 MySQL 数据库管理了。其它电脑登录方式为:在浏览器中输入地址 http://服务器 IP 地址/phpmyadmin

| O @ 01                                               | - annanic and a standard and a standard and a standard and a standard a standard and a standard and a standard | 0 \$  | - 12 | 1 | 10 |   |
|------------------------------------------------------|----------------------------------------------------------------------------------------------------|-------|------|---|----|---|
|                                                      |                                                                                                    |       | ~    | ~ |    |   |
| phpMyAdmin                                           | er (CEV3 koller                                                                                                | _     |      |   |    |   |
|                                                      | C REA 2 SOL & KG * KA & OR = OA 2 OR 1 SH & RH = 975E & ST                                                     | A 164 |      |   |    |   |
| =                                                    | 990.8                                                                                                    |       |      |   |    |   |
| bunct                                                | 用户集: 使用文本域                                                                                                    |       |      |   |    |   |
| ; etomaton_schema<br>; mysgl<br>; performance_schema | INA: DELIN                                                                                                    |       |      |   |    |   |
| -3 NF                                                | Elli GREEG V Storgh                                                                                            |       |      |   |    |   |
|                                                      | RPRA:                                                                                                    |       |      |   |    |   |
|                                                      | WZMM MySOLM用用の物定~                                                                                              |       |      |   |    |   |
|                                                      | 2.028 (3.8)                                                                                                    |       |      |   |    |   |
|                                                      | 012R4/036582800/%/255                                                                                          |       |      |   |    |   |
|                                                      |                                                                                                    |       |      |   |    |   |
|                                                      |                                                                                                    |       |      | - | 1  | 1 |